## Definire permessi generali

I permessi generali sono i permessi associati al livello 0 (radice) della 'Gestione delle sezioni'. Non sono associati direttamente a nessuna sezione della tabella.

1/3

Tra i permessi generali i 2 più importanti sono :

- 1. <u>"Creazione sezione"</u> perchè permette al gruppo associato di creare una nuova sezione di livello 1.
- 2. <u>"Aggiornamento sezione"</u> perchè consente di cambiare l'ordinamento di tutte le sezioni dalla form "Gestione Sezioni" senza andare sulla gestione di ognuna di queste.

Tutti i permessi generali vengono ereditati da tutte le sezioni 'figlie' che non abbiano permessi specifici definiti.

## Solo gli utenti membri di un gruppo di tipo super Utente possono assegnare i permessi.

Per associare i permessi generali ad un gruppo, il super Utente deve cliccare sul tasto Permessi generali sulla barra a destra della form "Gestione Sezioni".

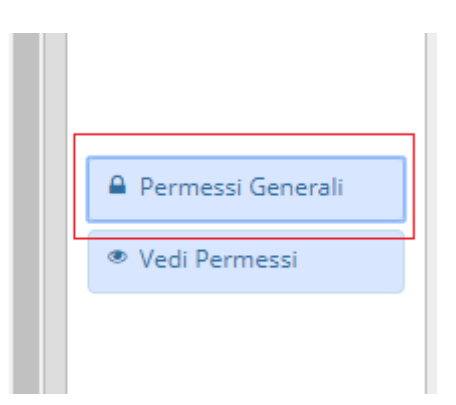

| Strutture Permessi                  |          |               |           |                         | • 7  | × |
|-------------------------------------|----------|---------------|-----------|-------------------------|------|---|
|                                     |          |               |           |                         | -    |   |
| Gestione Permessi per la sezion     |          | FD - Aggiorna |           |                         |      |   |
| Sezione : Livello 0 (Radice)        |          |               |           |                         |      |   |
| Malta and Caracteria and            |          |               |           |                         |      |   |
| vedi tutti i Gruppi (anche non atti | WI)      |               |           |                         |      |   |
| Gruppi associati                    |          |               |           |                         |      |   |
| Nome Gruppo 🌻                       | Data Ini | DataEnd       | NonAttivo | Gestisci Permessi       |      |   |
| prova 6                             |          |               |           |                         |      |   |
|                                     |          |               |           |                         |      |   |
|                                     |          |               |           |                         |      |   |
|                                     |          |               |           |                         | - 10 |   |
|                                     |          |               |           |                         | •    | • |
|                                     |          |               |           |                         | - 10 |   |
|                                     |          |               |           |                         |      |   |
|                                     |          |               |           |                         |      |   |
|                                     |          |               |           |                         |      |   |
|                                     |          |               |           |                         |      |   |
|                                     |          |               |           |                         |      |   |
| ↔ ≤5 +                              |          |               |           | Visualizzati 1 - 1 di 1 |      |   |
|                                     |          |               |           |                         |      |   |
| Aggiungi                            |          |               |           |                         |      |   |
|                                     |          |               |           |                         |      |   |
|                                     |          |               |           |                         | -    |   |
|                                     |          |               |           |                         |      |   |

Sulla tabella 'Gruppi associati' sono visualizzati tutti i gruppi che non hanno il flag 'Non Attivo'

selezionato. Per vedere tutti i gruppi (senza alcuna limitazione) spuntare il flag 'Vedi tutti i Gruppi (anche non attivi)'.

Per aggiungere un gruppo cliccare sopra il tasto +. Viene aperta una dialog contenente tutti i gruppi che non siano già presenti nella tabella. Selezionare il gruppo da inserire e cliccare sopra il tasto F5-Conferma.

| rutture Permessi                                                                                     |                               |                                                                  |                                                                                    |                         |               |
|----------------------------------------------------------------------------------------------------|-------------------------------|------------------------------------------------------------------|------------------------------------------------------------------------------------|-------------------------|---------------|
| Gestione Permessi per la sezion<br>Sezione : Livello 0 (Radice)<br>edi tutti i Gruppi (anche non att | e Amministrazione Trasparente |                                                                  |                                                                                    |                         | F5 - Aggiorna |
| Gruppi associati                                                                                     |                               |                                                                  |                                                                                    |                         |               |
| prova 6                                                                                              |                               | Aggiunta Grup<br>Aggiunta<br>Gruppo<br>P<br>F5-Confern<br>P<br>P | po X<br>I Gruppo<br>rova T<br>mt_admin<br>ist3gggggggggggggggggggggggggggggggggggg | 858                     |               |
| <ul> <li>φ</li> <li>φ</li> </ul>                                                                     |                               |                                                                  |                                                                                    | Visualizzati 1 - 1 di 1 | ×             |

Una volta inserito il gruppo sulla tabella il super Utente l'utente può (ma non è obbligatorio) gestire i 3 dati aggiuntivi :

- Datalni : data di inizio associazione gruppo-sezione
- DataEnd : data di fine associazione gruppo-sezione
- NonAttivo : flag per disattivare il gruppo della sezione corrispondente

Se i dati non vengono inseriti il gruppo sarà considerato attivo senza limitazioni temporali. Se è presente la DataIni il gruppo verrà associato a partire da quella data. Se è presente la DataEnd il gruppo verrà associato fino a quella data. Se è attivo il flag "Non attivo", il gruppo non è associato.

Per definire i permessi cliccare sopra il tasto lucchetto sulla colonna 'Gestisci permessi'. Vengono creati in automatico i 4 permessi sul dettaglio della sezione e i 4 permessi sulla gestione della sezione. 2025/06/06 22:41

| trutture Permessi                                                                                                    |    | Gestione Permessi                                                                               |                         |                        | ×             |
|----------------------------------------------------------------------------------------------------|----|-------------------------------------------------------------------------------------------------|-------------------------|------------------------|---------------|
| Gestione Permessi per la sezione Amministrazio<br>Sezione : Livello 0 (Radice)<br>Vedi tutti i Gruppi (anche non attivi) |    | Gestione Permessi per la s<br>Trasparente<br>Sezione : Livello 0 (Radice)<br>Gruppo : amt_admin | ezione Amministrazione  | F5 - Aggiorna Permessi | F5 - Aggiorna |
| Gruppi associati                                                                                                    | Da | Permessi associati                                                                              | Abilitato               |                        |               |
| prova 6                                                                                                    |    | Creazione                                                                                       |                         |                        |               |
| amt admin                                                                                                    |    | Lettura                                                                                         |                         |                        |               |
|                                                                                                    |    | Aggiornamento                                                                                   |                         |                        |               |
|                                                                                                    |    | Cancellazione                                                                                   |                         |                        |               |
|                                                                                                    |    | Creazione Sezione                                                                               |                         | •                      |               |
|                                                                                                    |    | Lettura Sezione                                                                                 |                         |                        |               |
|                                                                                                    |    | Aggiornamento Sezione                                                                           |                         |                        |               |
|                                                                                                    |    | Cancellazione Sezione                                                                           |                         |                        |               |
|                                                                                                    |    |                                                                                                 |                         |                        |               |
| + 0 Ø                                                                                                    |    |                                                                                                 |                         |                        | ti 1 - 2 di 2 |
|                                                                                                    |    | ¢ (2 +                                                                                          | Visualizzati 1 - 8 di 8 | 3                      |               |
|                                                                                                    |    |                                                                                                 |                         | <b>•</b>               | <b>•</b>      |
|                                                                                                    |    |                                                                                                 |                         |                        |               |

Il super Utente andrà a spuntare i flag associati alle operazioni che vuole abilitare al gruppo selezionato. Una volta che avrà scelto quali permessi associare va cliccato il tasto F5-Aggiorna Permessi.

| From:<br>https://wiki.nuvolaitalsoft.it/ - <b>wiki</b>                                                                                    |                                                                                 | <u>;</u> |
|----------------------------------------------------------------------------------------------------|---------------------------------------------------------------------------------|----------|
| Permanent link:<br>https://wiki.nuvolaitalsoft.it/doku.php?id=guide:trasparenza:r_gestione_permessi_associa_permesso_radice&rev=155721764 | 6<br>10<br>10<br>10<br>10<br>10<br>10<br>10<br>10<br>10<br>10<br>10<br>10<br>10 | 露上       |
| Last update: 2019/05/07 07:27                                                                                                    |                                                                                 | 涩        |
|                                                                                                    |                                                                                 |          |